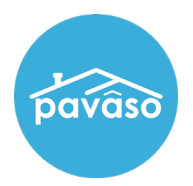

## Before the Order is ready to close, a Closing Agent must be assigned to the Order.

Note: If the Closing Agent is not assigned, he or she will not be able to see the Order in Signing Table or Web Closing.

Access the order via the Order Lobby.

| pavâso                          |                             | 삼 Home       | My Messages | 🐣 My Team                 | 🏢 My Comp       | any 📀 Help 🛛            | • • • • •                    |          |
|---------------------------------|-----------------------------|--------------|-------------|---------------------------|-----------------|-------------------------|------------------------------|----------|
|                                 | Digital Close<br>Enterprise |              |             |                           | Lobby C         | E<br>Create Order Notif | n 🚽 System<br>fications Adm  | •<br>nin |
| Order Lob<br>Select an Order be | CY<br>low to view the de    | tails        |             |                           |                 | g                       | 2                            | x        |
| Order Number                    | Loan Number                 | Borrower     | Seller      | Property                  |                 | Closing Date 🚽          | Status                       | T        |
| Training101                     | Trainin                     | Pavaso Buyer | ŋ           | 1234 Guide St, T<br>12345 | rainer Town, TX | 5/3/2016 11:07:00 AN    | Configuration<br>I<br>Needed | 'n       |
|                                 |                             |              |             |                           |                 | Dis                     | play 1 of 1 iten             | ns       |
| View Archived Ord               | <u>ders</u>                 |              |             |                           |                 |                         |                              |          |

On the top left corner of the screen, select Edit underneath the property address.

| pavâso                                                                              | 👚 Home 🖂 My Messages 🙁 My Team 朣 My Company 💡 Help 💿 💿                                                                                                    |
|-------------------------------------------------------------------------------------|----------------------------------------------------------------------------------------------------|
| Digital Clos                                                                        | En 🗸 System 🗸                                                                                                    |
| Enterprise                                                                          | a 🖌 👌 💾 View/Edit Notes 🙊 Notifications 🎍 Invite Others 🛛 Edit Signature                                                                                                    |
| «<br>1234 Guide St,                                                                 | This order is not completely configured!                                                                                                    |
| Irainer Iown, IX<br>12345<br>CE Edit Delete C Export<br>Order Number<br>Training101 | Pre-Closing<br>During this phase, you will be able to review your closing documents, get educated about your upcoming closing, and ask any questions you may have to your closing team using the Notifications tab above.***Pre-Closing setup in ADMIN |
| Buyer:<br>Pavaso Buyer                                                              | Documents Pocuments in advance of your closing.                                                                                                    |
| Seller:                                                                             | Reviewed Accepted Date Due                                                                                                    |
| Sales Price:                                                                        | Title Documents                                                                                                    |
| \$ 200,000.00                                                                       | Loan Documents                                                                                                    |
| Total Loan Amount:<br>\$ 200,000.00                                                 |                                                                                                    |
| Closing Date:<br>05/03/2016 11:07 AM                                                | Education Interactive media to help you through the closing process.                                                                                                    |
| Count Down to Closing:                                                              | Ask CFPB questions                                                                                                    |

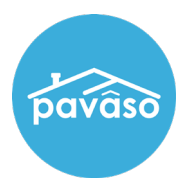

Scroll to the **Closer** section.

Select the desired company from the **Company** dropdown. This will generate a list of all available users within that company in the **Closer Email Address** dropdown. Select the desired Closing Agent from this list.

*Note:* Pavaso term *Closing Agent* encompasses all positions within a title company. This could include an escrow officer, title agent, closing agent, etc.

If the Closing Agent is not in the above drop-downs, click on the **Other** option and enter his or her email. If the rest of the information fields auto-populate, then the Closing Agent entered already has a Pavaso account. If it does not, you will need to fill in his or her information in the fields. Once the changes are saved, the Closing Agent will receive an invitation email to join Pavaso.

| Company      | Company                             | Closer Email Address (*)   |                            |  |
|--------------|-------------------------------------|----------------------------|----------------------------|--|
|              | BH Title •                          | cindycloser@mailinator.com | Username                   |  |
| Other        | Closer Email Address (*)            |                            | cindycloser@mailinator.com |  |
|              | First Name (*)                      | Middle Name                | Last Name (*)              |  |
|              | Cindy                               |                            | Closer<br>Cell Phone       |  |
|              | Street Address                      | City                       |                            |  |
|              |                                     | Cindy                      |                            |  |
|              | Zip Code                            | State                      |                            |  |
|              |                                     | (Please select an item)    |                            |  |
| Is this Clos | er the Notary for this Order?       |                            |                            |  |
|              | - No (Please fill in the Notary det | ails below)                |                            |  |

To add another closing agent user, select Add Another Closer.

## Pavaso Support

Business Hours: Monday – Friday 7:00 am – 8:00 pm CST Email: support@pavaso.com Phone/ Closing Hotline: (866) 288-7051, Option 3 24/7 Online Help Library: Log into your Pavaso account and click on Help next to your name.